## How do I review my Student PI's protocol?

- Supervisor will receive an email notification with a link to MRHP when a student/post-doc submits a protocol
- Supervisor will find the protocol for review in MRHP Inbox as a "Review" task
- Supervisors may not alter the protocol with the exception of Funding Information

Log into MRHP at https://easi.its.utoronto.ca/administrative-web-services/my-research-mr/

Click on:

- 1. Inbox
- 2. Click on the protocol title in the Subject column to reach the Supervisor Review window. (If nothing happens when you click the button, please confirm that your browser pop up blockers are not on.)

| CONTRACTOR Administrative Web Services |             |                |                     |                         |                      |                          |     |          |           | Log off                         |                      |          |             |
|----------------------------------------|-------------|----------------|---------------------|-------------------------|----------------------|--------------------------|-----|----------|-----------|---------------------------------|----------------------|----------|-------------|
|                                        |             |                |                     |                         |                      |                          |     |          |           |                                 | Welcome: Test Userid | 01 - RIS | Systems     |
| To protect the                         | security of | your data, thi | is application will | automatically termina   | ate in 03:56:49. Uns | saved work will be lost. |     |          |           |                                 |                      |          | -           |
| Welcome In                             | (9 / 25)    | (1) ks         | ielf-Service My i   | tesearch                |                      |                          |     |          |           |                                 |                      | 1        | Full Screen |
| Show: All                              | •           |                |                     |                         |                      |                          |     |          |           |                                 | 4                    | 72       |             |
| System                                 | Number      | Task           | Doc Type            | Subject                 |                      | Fr                       | om  | Due Date | Sent Date | ∓ Other                         | Status               |          |             |
| MRHP                                   | 00035447    | Review         | Original            | MRHP - Protocol 01      | (2)                  | м                        | s K |          | Today     | Health Sciences REB / Risk Leve | I-3 New              |          |             |
| MRHP                                   | 00035446    | Review         | Original            | MRHP - Student Protocol | 1                    | м                        | s K |          | Today     | Health Sciences REB / Risk Leve | l-3 New              |          |             |

In the Supervisor Review window you can do the following:

- 3. Display the Student PI's Protocol
- 4. Add or remove a Funding Source
- 5. "Approve" to send to the relevant Unit Head or "Return to PI" for revision

## Supervisor Review

| Task Application                                                                                                    |                        |                              |         |               |  |  |  |  |  |  |
|----------------------------------------------------------------------------------------------------|------------------------|------------------------------|---------|---------------|--|--|--|--|--|--|
| Protocol Information                                                                                                    |                        |                              |         |               |  |  |  |  |  |  |
| Protocol Number:                                                                                                    | 00035447               |                              |         |               |  |  |  |  |  |  |
| Protocol Title:                                                                                                    | MRHP - Protocol 01     |                              |         |               |  |  |  |  |  |  |
| Protocol Type:                                                                                                    | Original               |                              |         |               |  |  |  |  |  |  |
|                                                                                                    |                        |                              |         |               |  |  |  |  |  |  |
| Applicant Name:                                                                                                    | Ms K                   |                              |         |               |  |  |  |  |  |  |
|                                                                                                    |                        |                              |         |               |  |  |  |  |  |  |
| SubmitType:                                                                                                    | Investigator           |                              |         |               |  |  |  |  |  |  |
| SubmitDate:                                                                                                    | 03.12.2017             |                              |         |               |  |  |  |  |  |  |
|                                                                                                    |                        | _                            |         |               |  |  |  |  |  |  |
| do Display Protocol                                                                                                    |                        |                              |         |               |  |  |  |  |  |  |
|                                                                                                    |                        |                              |         |               |  |  |  |  |  |  |
|                                                                                                    |                        |                              |         |               |  |  |  |  |  |  |
| Funding                                                                                                    |                        |                              |         |               |  |  |  |  |  |  |
|                                                                                                    |                        |                              |         |               |  |  |  |  |  |  |
| Select all funding s                                                                                                    | ources that apply      |                              |         |               |  |  |  |  |  |  |
| External Fundin                                                                                                    | ng Administered U of T |                              |         |               |  |  |  |  |  |  |
| Add 📀                                                                                                    |                        | .)                           |         |               |  |  |  |  |  |  |
| App #                                                                                                    | Spo                    | nsor/Program                 | Status  | Peer Reviewed |  |  |  |  |  |  |
| 1 500352                                                                                                    | Univ                   | of Northern British Columbia | Awarded |               |  |  |  |  |  |  |
|                                                                                                    |                        |                              |         |               |  |  |  |  |  |  |
| Internal U of T                                                                                                    | Funding                |                              |         |               |  |  |  |  |  |  |
|                                                                                                    |                        |                              |         |               |  |  |  |  |  |  |
| Non-U of T Adr                                                                                                    | ministered Funding     |                              |         |               |  |  |  |  |  |  |
|                                                                                                    |                        |                              |         |               |  |  |  |  |  |  |
|                                                                                                    |                        |                              |         |               |  |  |  |  |  |  |
|                                                                                                    |                        |                              |         |               |  |  |  |  |  |  |
|                                                                                                    |                        |                              |         |               |  |  |  |  |  |  |
| Unit Head                                                                                                    |                        |                              |         |               |  |  |  |  |  |  |
| Name                                                                                                    |                        | Email                        |         |               |  |  |  |  |  |  |
| Dr Fi                                                                                                    |                        |                              |         |               |  |  |  |  |  |  |
| Dr B                                                                                                    |                        |                              |         |               |  |  |  |  |  |  |
| L                                                                                                    |                        |                              |         |               |  |  |  |  |  |  |
|                                                                                                    |                        |                              |         |               |  |  |  |  |  |  |
| Undertaking                                                                                                    |                        |                              |         |               |  |  |  |  |  |  |
| As the Faculty Supervisor on this project, my Approval testifies that I have reviewed and approve the scholarly merit of the research project and this ethics protocol submission. I                                                                                                    |                        |                              |         |               |  |  |  |  |  |  |
| will provide the necessary supervision to the student researcher throughout the project, to ensure that all procedures performed under the research project will be conducted in                                                                                                    |                        |                              |         |               |  |  |  |  |  |  |
| accordance with university, provincial and national policies and regulations that govern research involving human subjects. This includes ensuring that the level of risk inherent to the project is managed by the level of research experience that the student has, combined with the extent of oversight that will be provided by me and/or On-site Supervisor. |                        |                              |         |               |  |  |  |  |  |  |
|                                                                                                    |                        |                              |         |               |  |  |  |  |  |  |
|                                                                                                    |                        |                              |         |               |  |  |  |  |  |  |
|                                                                                                    |                        | 4                            |         |               |  |  |  |  |  |  |
| The Assessment of the                                                                                                    | Sava Ol Datura to Ci   |                              |         |               |  |  |  |  |  |  |
| Approve D                                                                                                    | Save (= Return to PI   |                              |         |               |  |  |  |  |  |  |
|                                                                                                    |                        |                              |         |               |  |  |  |  |  |  |

To Add funding:

- If your student's research is being supported by your funding this information should be added on the supervisor's approval screen.
- 1. Select the funding source (check box)

- 2. Click Add
- 3. In the pop up window select the fund by clicking on the Fund # (line is highlighted)
- 4. Click the Add Fund button

| naing                                           |                                   |                          |               | Б | ternal Funds |                                     |         |             |
|-------------------------------------------------|-----------------------------------|--------------------------|---------------|---|--------------|-------------------------------------|---------|-------------|
| ect all funding sources that                    | apply                             |                          |               |   | Fund #       | Sponsor                             | Status  | Peer Review |
| <ul> <li>External Funding Administer</li> </ul> |                                   |                          |               |   | 492809       | Social Sciences & Humanities        | Awarded | <b>V</b>    |
| Add                                             | (2)                               |                          | N             |   | 500352       | Univ of Northern British Columbia   | Awarded |             |
| App #                                           | Sponsor/Program                   | Status                   | Pe 3          |   | 503445       | CIHR - Grants                       | Awarded | ✓           |
| 500352                                          | Univ of Northern British Columbia | Awarded                  |               |   | 503446       | CIHR - Grants                       | Awarded | 2           |
|                                                 |                                   |                          |               |   | 503447       | Research and Innovation (ON), Min o | Awarded | <b>v</b>    |
| Internal U of T Funding  Add                    |                                   |                          |               | L | Add Fund     |                                     |         | X Car       |
| Source                                          |                                   | Status                   | Peer Reviewed |   |              |                                     |         |             |
| i No internal funding sel                       | ected                             |                          |               |   |              |                                     |         |             |
| Non-U of T Administered Fur                     | nding                             |                          |               |   |              |                                     |         |             |
| Source & Type                                   |                                   | Awarded /<br>Applied For | Peer Reviewed |   |              |                                     |         |             |
|                                                 |                                   |                          |               |   |              |                                     |         |             |

To add notes to the protocol click Display Protocol button

- Please be advised that Notes can be read by any user who has access to the protocol, e.g. a PI, a PIA, an REB member
- 1. Click Notes link
- 2. Click New Note

| ⇒                                      | 0 - Identification                                                                                 | Identification                                                       |                                                                                                    |                                            |                                                                            |                   |            |   |  |
|----------------------------------------|----------------------------------------------------------------------------------------------------|----------------------------------------------------------------------|----------------------------------------------------------------------------------------------------|--------------------------------------------|----------------------------------------------------------------------------|-------------------|------------|---|--|
|                                        | 1 - History - Progress     2 - Location     3 - Agreements and Reviews     4 - Retential Conflicts | Next                                                                 |                                                                                                    |                                            |                                                                            |                   |            |   |  |
|                                        | 5 - Project Details<br>6 - Participants and Data                                                   |                                                                      |                                                                                                    |                                            |                                                                            |                   |            |   |  |
|                                        | 7 - Investigator Experience                                                                        | Title                                                                |                                                                                                    |                                            |                                                                            |                   |            |   |  |
|                                        | 8 - Possible Risks and Benefits                                                                    | Title of Research Application: *                                     | IRHP - Protocol 01                                                                                   |                                            |                                                                            |                   |            |   |  |
|                                        | <u>9 - Consent</u><br>10 Debrief Discerningtion & Withdrawal                                       |                                                                      |                                                                                                    |                                            |                                                                            |                   |            |   |  |
|                                        | 11 - Confidentiality and Privacy                                                                   |                                                                      |                                                                                                    |                                            |                                                                            |                   | _          |   |  |
|                                        | 12 - Level of Risk & REB                                                                           | Applicant Information                                                |                                                                                                    |                                            | Faculty Sponsor Information                                                | on                |            |   |  |
|                                        | 13 - Documents Summary                                                                             | Name: Ms                                                             | к                                                                                                    |                                            | Please select sponsor: * D                                                 | r A <sub>1</sub>  |            |   |  |
|                                        | 14 - Undertaking                                                                                   | Department / Organization: N/A                                       | A.                                                                                                   |                                            | Department / Organization: Faculty of Social Work - Faculty of Social Work |                   |            |   |  |
|                                        |                                                                                                    | Phone: 41                                                            | 6-978 Fyt                                                                                            |                                            | Phone: 41                                                                  | 6-978-            |            |   |  |
| RIS HP #:                              | 00035447                                                                                           |                                                                      | Notes For: RIS Num: 35447 HPR Num:6403                                                               |                                            |                                                                            |                   | -          |   |  |
| RIS HP Stat                            | us: Under review by Supervisor / Sponsor : (                                                       | Email: BL                                                            |                                                                                                    |                                            |                                                                            |                   |            | - |  |
| Additional H                           | IP Details                                                                                         | Rank: N/                                                             |                                                                                                    |                                            |                                                                            |                   |            |   |  |
| Notes (C<br>Status Histo<br>Change His |                                                                                                    | Research 2                                                           | Vser Created Notes System (                                                                          | Generated Notes                            |                                                                            |                   |            |   |  |
| Generate                               | PDF                                                                                                |                                                                      |                                                                                                    |                                            |                                                                            |                   |            |   |  |
| Protocol Fo                            | rm Instructions                                                                                    | Collaborators/Co-Investigate                                         | ▶↓ Open All     ▶↑ Close All     Subject                                                             |                                            |                                                                            | Created By        | Created On |   |  |
| *indicates a                           | mandatory field                                                                                    | Please provide a list of other pers                                  | There are no notes.                                                                                  |                                            |                                                                            |                   |            |   |  |
|                                        |                                                                                                    | 8 0 -                                                                | asdfasdf                                                                                             | Butoronto ca                               | as                                                                         | Alternate Contact |            | _ |  |
|                                        |                                                                                                    | Would you like to forward the prote                                  | acol to a University of Toronto Co-Investigator/C                                                    | laborator for input?                       | 0.9                                                                        |                   |            |   |  |
|                                        | ſ                                                                                                  | Troub you me to forward the prote                                    | Conto a University or Toronto Co-Investigator/C                                                      | macon alor for input?                      |                                                                            |                   |            |   |  |
|                                        |                                                                                                    | Projected Project Dates                                              |                                                                                                    |                                            |                                                                            |                   |            |   |  |
|                                        |                                                                                                    | Estimated start date for the con<br>Estimated completion date of in- | nponent of this project that involves human part<br>volvement of human participants or data for this | cipants or data: 02.10.<br>project: 26.10. | 2017<br>2017                                                               |                   |            |   |  |

- 3. Fill in Subject and Note Text
- 4. Click Create Note or Create & Notify (to send a notification to another user that a note has been created)

| Kis ne status, under review by supervisor / sponsor, i | Crital.                | Notes For: RIS Num: 35447 HPR Num:6403 |  |
|--------------------------------------------------------|------------------------|----------------------------------------|--|
| Provincinal III - 201013                               | Train.                 |                                        |  |
| O Nutre (0)                                            |                        |                                        |  |
| Chatter Water                                          | (3)                    | Subject: Note Subject                  |  |
| Change History                                         | to this course based a | Note Text: Note Body                   |  |
|                                                        | is this course based t |                                        |  |
| Generate PDF                                           |                        |                                        |  |
|                                                        |                        |                                        |  |
| Protocol Form Instructions                             |                        |                                        |  |
|                                                        | Collaborators/Co-      |                                        |  |
| *indicates a mandatory field                           | Please provide         |                                        |  |
|                                                        | Find UT Company        |                                        |  |

Please contact the RAISE Helpdesk at 416-946-5000 or <u>raise@utoronto.ca</u> if you have any questions.